図書館ミニガイダンス

## 文献の探し方2 論文の入手方法

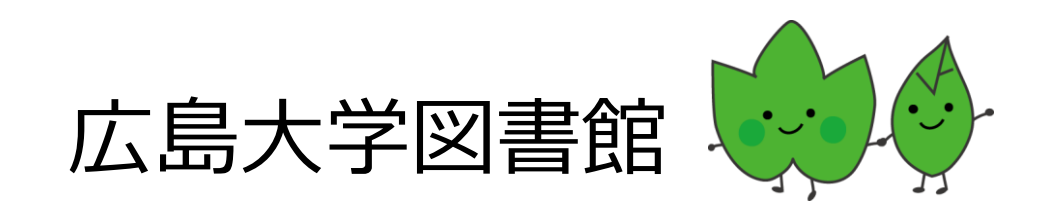

## **論文入手の流れ** 1. オンラインで論文を利用できるか確認する。 (広大契約電子ジャーナル、オープンアクセス誌)

2. 冊子体の雑誌が広島大学にあるかを確認する

 3. 他キャンパス・他大学図書館などから論文の複 写を取寄せる。→有料

※広大他キャンパスからの取寄せ: 複写料

※他大学からの取寄せ: 複写料+送料

※1~2週間で到着

#### 1-1. アイコン(機関リポジトリ、J-STAGE、国立国会 図書館デジタルコレクション)から本文を入手する

| CiNii | 日本の論文をさがす                                                                                                    | 大学図書館の本をさがす                                                                                                    | 日本の博士論文をさがす                                                                                                    |                                                                                                    |
|-------|----------------------------------------------------------------------------------------------------|----------------------------------------------------------------------------------------------------|----------------------------------------------------------------------------------------------------|----------------------------------------------------------------------------------------------------|
|       | 検索結果: 31件                                                                                                    | 中 1-20 を表示                                                                                                    |                                                                                                    |                                                                                                    |
|       |                                                                                                    |                                                                                                    | 1 2                                                                                                    | ム島大学学術情報リホントリ(HiR)のコンテンツ収集戦略<br>- 機関リポジトリを育て続けるために -                                                                                                    |
|       | 🗌 すべて選択: 🕤                                                                                                    | しいウィンドウで開く 🗸 🗸                                                                                                    | 実行                                                                                                    | 尾崎文代,上田大輔                                                                                                    |
|       | □ 🖹 転換期の                                                                                                    | 目録作業                                                                                                    |                                                                                                    | ジ録・広応入子では、2006年4月に仮図リホシトリである広応入学子州市報リホシトリ(Hitk)を立ち上(),<br>2006年12月6日現在で1,945件の教育研究コンテンツを公開している。本稿では、私たちが行った研究者へ<br>の個別訪問による初期コンテンツの収集について、また、学内刊行物の収集やデータベースを用いた最新論 |
|       | 繰田 智晴<br>大学図書館<br>J-STAGE                                                                                                    | 研究 7(0), 50-52, 1975<br>広大でさがす                                                                                                    |                                                                                                    |                                                                                                    |
|       | <ul> <li>         法人化後の     </li> <li>諸富 秀人</li> <li>         … 法人化後     </li> <li>         述し,法人们     </li> <li>         情報の科学の     </li> <li>         J-STAGE     </li> </ul> | の図書館運営についてん<br>1年余りを経過した今, 5<br>24年余りを経過した今, 5<br>2466<br>とを期として実施した図<br>と技術 55(12), 522-52<br>広東でさがす 参考<br>の内<br>には、<br>にのの<br>には、<br>にののの<br>にのののの<br>にのののののののののの<br>にのののののののののの | は年、ロウナーベントリ   高大学学術情報リポジトリ   ima University Institutional Repositor   RUポジトリとは、コンテンツの登録、コンテンツの登録、広島大学の刊行物   広島大学の刊行物   広島大学学術情   (HIR)のコンテン   小路電話   (HIR)のコンテン   小路電話   小路目しれずいういし | FAQ 1927 (F43x2)       ・・・・ 最後に,法人化後の広島大学図書館の現状と課題を詳<br>び評価と課題およびその解決の方向性を考えた。・・・         i報リポジトリ<br>ハツ収集戦略:<br>た育て結ける                                              |
|       | <ul> <li>         広島大学         尾崎 文代 ,         広島大         、、、、、、、、、、</li></ul>                                                                                                 | 学術情報リボジトリ<br>エッホ<br>上田 大輔<br>学では、202<br>開している<br>文の提供体系<br>本領<br>、第第<br>大部<br>大部<br>大部<br>大部<br>大部<br>大部<br>大部<br>大部<br>大部<br>大部                                                   | >>vem=n<br>yonHfm                                                                                                    | を育て続ける<br>を育て続けるために –<br>ジトリ(HiR)を立ち上げ,2006年12月6日現在で1,945件の教育研究コン<br>初期コンテンツの収集について,また,学内刊行物の収集やデータベースを用<br>内にコンテンツを収集し…                                            |
|       | 大学の書館                                                                                                    | TT型 79(0), 35-42, 2007<br>シトリ J-STAGE 広大                                                                                                    | でさがす                                                                                                    | 2                                                                                                    |

#### 1-2.「広大でさがす」アイコンから本文を入手する ※学内ネットワークからアクセスが必要

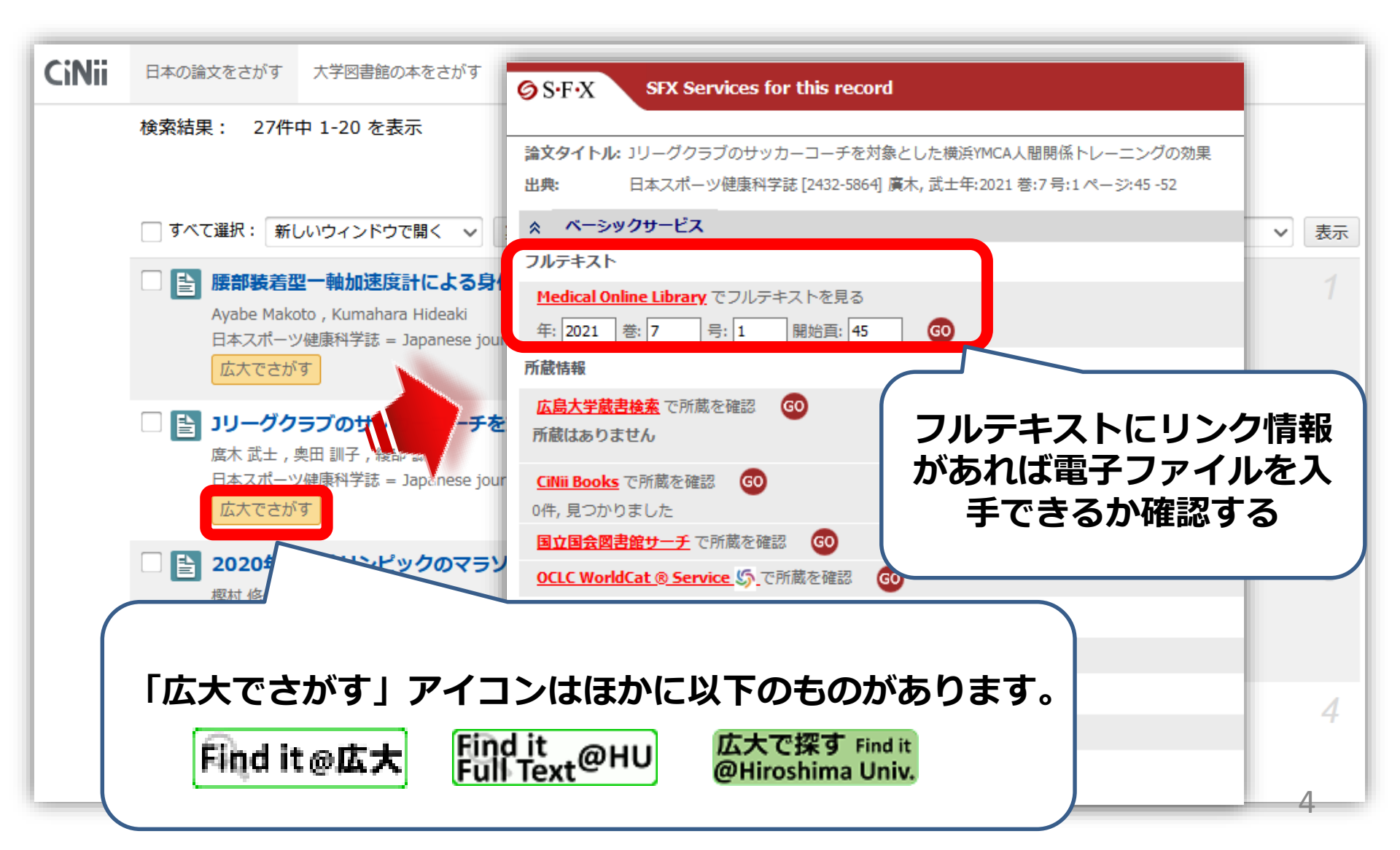

## 2. 冊子体の所蔵を確認する

| <ul> <li>         SFX Services for this residence in the service of the service of the</li></ul> |                                       | 括所蔵-  | * S<br>· · · · · · · · · · · · · · · · · · · | IDE       雑誌     日本       合評価:     金       録夕グ:     登録       り機能:     1       レビューを見る       誌URL:     https:// | 協会 No. 13 (1962.10) 民主教育能<br>★★★<br>されているタグはありません<br>ブックマーク ◇ タグ → 出力 ×<br>▶詳細情報を見る<br>/opac.lib.hiroshima-u.ac.jp/webopac/SB02293<br>キ) | 空会, 1962. ·<br>ペール (                                                                                       | <sb0229<br>文献管理<br/>選択</sb0229<br> | 2355> |            |
|----------------------------------------------------------------------------------------------------|---------------------------------------|-------|----------------------------------------------|----------------------------------------------------------------------------------------------------|----------------------------------------------------------------------------------------------------|----------------------------------------------------------------------------------------------------|------------------------------------|-------|------------|
| フルテキスト                                                                                                    |                                       | 配     | 架場所をく                                        | フリックす                                                                                                    | ると詳細をみる。                                                                                                    | ことができます。                                                                                                   |                                    |       |            |
| 広大で読める電子ジャーナル等には見つかりま                                                                                                    | ませんでした                                | 10件   | ~                                            |                                                                                                    |                                                                                                    |                                                                                                    |                                    |       |            |
| 学内所蔵が確認できない場合、文献複写依頼し                                                                                                    | して下さい                                 | No.   | 所蔵キャン<br>パス                                  | 配置場所                                                                                                    | 請求記号                                                                                                    | 卷号                                                                                                    | 年月次                                | 購読状況  | 雑誌アラー<br>ト |
| <b>小蔵情報</b>                                                                                                    |                                       |       | 東広島<br>(中央)                                  | 中央図書<br>館1階/3<br>階                                                                                             |                                                                                                    | 14, 18, 72-75, 78-80, 82-83, 88-93, 96-10<br>6, 108, 111, 113, 124, 130-332, 514-515, 5<br>37-623, 625-630 | 1962-2021                          |       |            |
| 広島大学蔵書検索で所蔵を確認 GO                                                                                                    |                                       |       | 東広島<br>(中央)                                  | 教・数学                                                                                                    |                                                                                                    | 394-465                                                                                                    | 1998-2004                          |       |            |
| 1件みつかりました。                                                                                                    | -                                     |       |                                              |                                                                                                    |                                                                                                    |                                                                                                    |                                    |       |            |
| IDE                                                                                                    |                                       |       |                                              |                                                                                                    |                                                                                                    |                                                                                                    |                                    |       |            |
| 所蔵館 配架場所                                                                                                    | 所蔵巻次                                  |       |                                              |                                                                                                    |                                                                                                    |                                                                                                    |                                    |       |            |
| 東広島(中央)中央図書館1階/3階                                                                                                    | 14,18,72-75,78-80.82-83.88-93,96-106, |       |                                              |                                                                                                    |                                                                                                    |                                                                                                    |                                    |       |            |
| 東広島(中央) 教・数学 394-465<1998-                                                                                                    |                                       |       |                                              |                                                                                                    |                                                                                                    |                                                                                                    |                                    |       |            |
| 東広島(中央)教・教育学 28-33,141-151,153-                                                                                                    |                                       |       | ,153-154,156-205,207-30 <b>15-17,19-71</b>   |                                                                                                    |                                                                                                    |                                                                                                    |                                    |       |            |
| 東広島(中央) 高等教育研究開発センター                                                                                                    | 321-329,362-38                        | 36,38 | 8-463,4                                      | 465-49                                                                                                    | 1,498-                                                                                                    | 狩つ こいま                                                                                                    | 、せん                                | J     |            |
| 東広島(西) 西図書館1階/書庫                                                                                                    | 459-488<2004-                         | -2007 | >                                            |                                                                                                    |                                                                                                    |                                                                                                    |                                    |       |            |
|                                                                                                    |                                       |       |                                              |                                                                                                    |                                                                                                    |                                                                                                    |                                    |       |            |

#### 3-1. 他大学図書館などから論文の複写を取寄せる

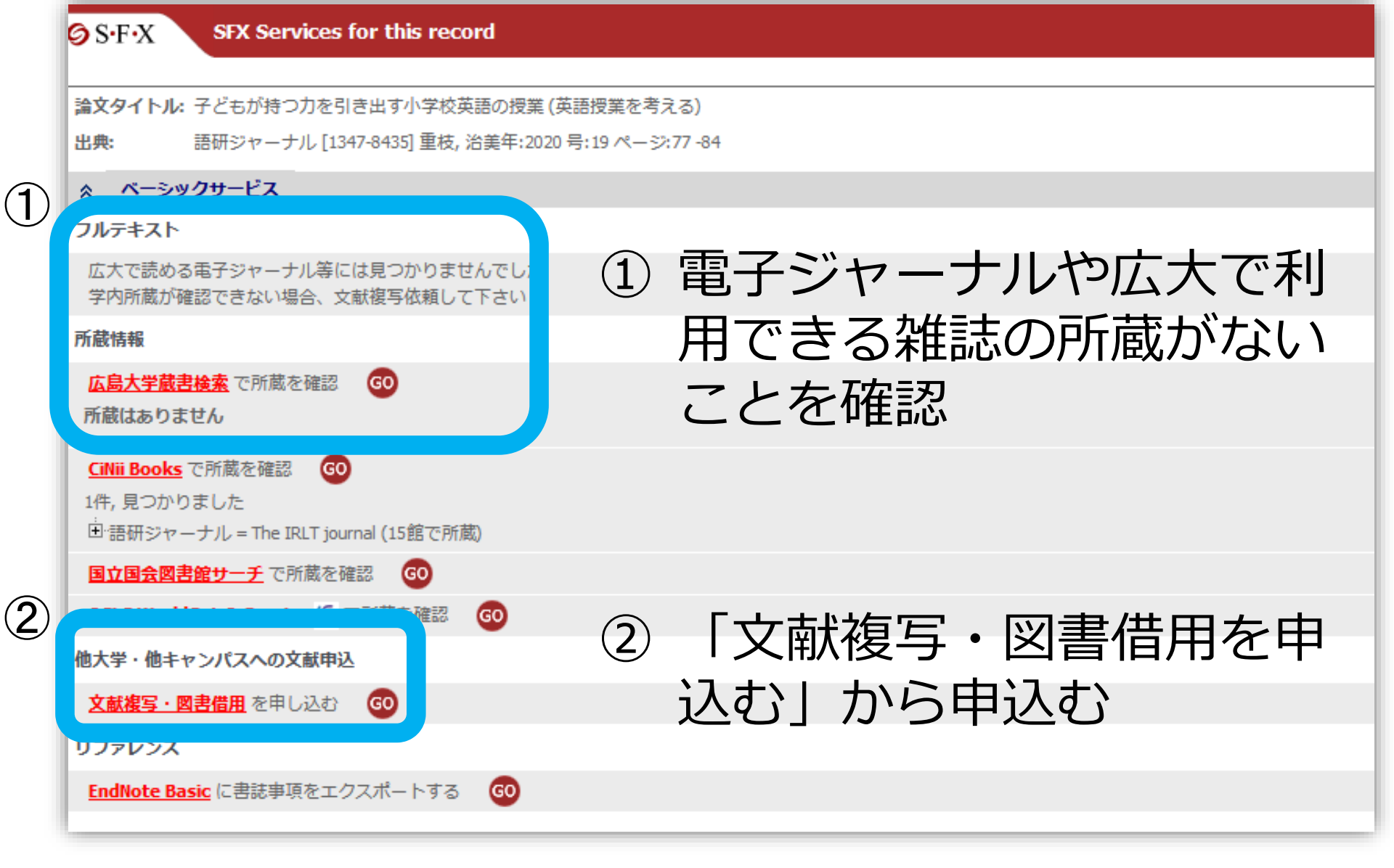

3-2. 広大OPACページに文献データが移行

| 外部データ受付 (open URL)                             | 関連情報                                          |
|------------------------------------------------|-----------------------------------------------|
| リンク元から送信された資料情報は以下の通りです。<br>検索結果:0件            | 他大学資料確認<br>他大学(NII):同一条件検索<br>他大学(NII):同一書誌検索 |
| データ情報                                          | 他機関から取り寄せる                                    |
| <b>リンク元情報:</b> CiNii(AA11757142)               | 文献複写申込(コピー取り寄せ)                               |
| 論 <b>文タイトル:</b> 子どもか持つ力を引き出す小学校英語の授業(英語授業を考える) | 2 クリックしてもページが表示                               |
| 着者名: 重枝 治美<br>雑誌タイトル: 語研ジャーナル                  | されない場合はこちら                                    |
| ISSN: 13478435                                 | 購入休頓                                          |
| 発行年: 2020<br>号: 19<br>ページ: 77-84               |                                               |
| ▲ このペー                                         | STOPA                                         |

ページ右側の「文献複写申込」をクリックして申込手続 きをしてください。 →この後の手順は、付録を参照

| 電子ジャーナル・タイトルリスト                                                                                                    |  |  |  |  |  |
|----------------------------------------------------------------------------------------------------|--|--|--|--|--|
| 雑誌名が分かっている場合                                                                                                    |  |  |  |  |  |
| <mark>電子ジャーナル・タイトルリスト</mark> を検索<br>(広大図書館HP> 資料の検索> 電子ジャーナル・ブック> タイト<br>ルリスト)                                            |  |  |  |  |  |
| Hiroshima University Online Journal Lists                                                                                 |  |  |  |  |  |
| タイトル カテゴリ 総合検索 CitationLinker 電子ブックを探す                                                                                    |  |  |  |  |  |
| 0-9 A B C D E E G H I J K L M N O P Q R S T U V W X Y Z Others<br>あいうえおかきくけこさしすせそたちつてとなにぬねの<br>はひふへほまみむめもやゆよらりるれろわ Others |  |  |  |  |  |
| タイトル: 〇 で始まる ④ を含む                                                                                                    |  |  |  |  |  |

## 【付録】文献複写申込:手続き方法

| 外部データ受付                             | (open URL)                                          | 関連情報                                             |
|-------------------------------------|-----------------------------------------------------|--------------------------------------------------|
| リンク元から送信された                         | 他大学資料確認<br>他大学(NII):同一条件検索<br>他大学(NII):同一書誌検索       |                                                  |
| データ情報                               | CiNii(AA11757142)                                   | 他機関から取り寄せる<br>文献複写申込(コピー取り寄せ)                    |
| 論文タイトル:<br>著者名:<br>雑誌タイトル:          | 子どもが持つ力を引き出す小学校英語の授業 (英語授業を考える)<br>重枝 治美<br>語研ジャーナル | <ul> <li>クリックしてもページが表示<br/>されない場合はこちら</li> </ul> |
| ISSN: 1<br>発行年: 2<br>号: 1<br>ページ: 7 | 13478435<br>2020<br>19<br>77-84                     | 購入依頼<br>追加購入依頼                                   |
|                                     | ▲ このページTOPへ                                         |                                                  |

#### ページ右側の「文献複写申込」をクリックして申込手続 きをしてください。 9

## ポップアップ「学内に書誌が存在しています」

| <u> </u>           | テータベース   | 特別コレクション       | 講習会・調査相談    | ※ 図書館に  | ついて                |
|--------------------|----------|----------------|-------------|---------|--------------------|
| 利用者メニ<br>(open URI | 学内に書誌が存在 | しています。自館の所蔵を確認 | 思してから依頼画面に進 | んでください。 | <b>()</b> 版<br>関連情 |
| 資料情報は」             |          |                | ОК          | キャンセル   | 他大学                |
|                    | 検索結果:2件  | ₽検索            |             |         | 他大学                |

# OPACにこの雑誌のデータがある場合、上記が表示されます。ただし、巻号やキャンパスは自動チェックできないため、所蔵がなければ「OK」をクリックして、手続きをしてください。

## 手続き方法1:利用者認証

#### 学生番号/職員番号とパスワードを入力します。

| 利用者認証           |           |    |
|-----------------|-----------|----|
| 広大IDおよび広大パスワードな | を入力してください |    |
| 広大ID<br>パスワード   |           |    |
|                 | ログイン      | 戻る |

ログイン後→依頼条件選択

#### 図書か雑誌を選択します。

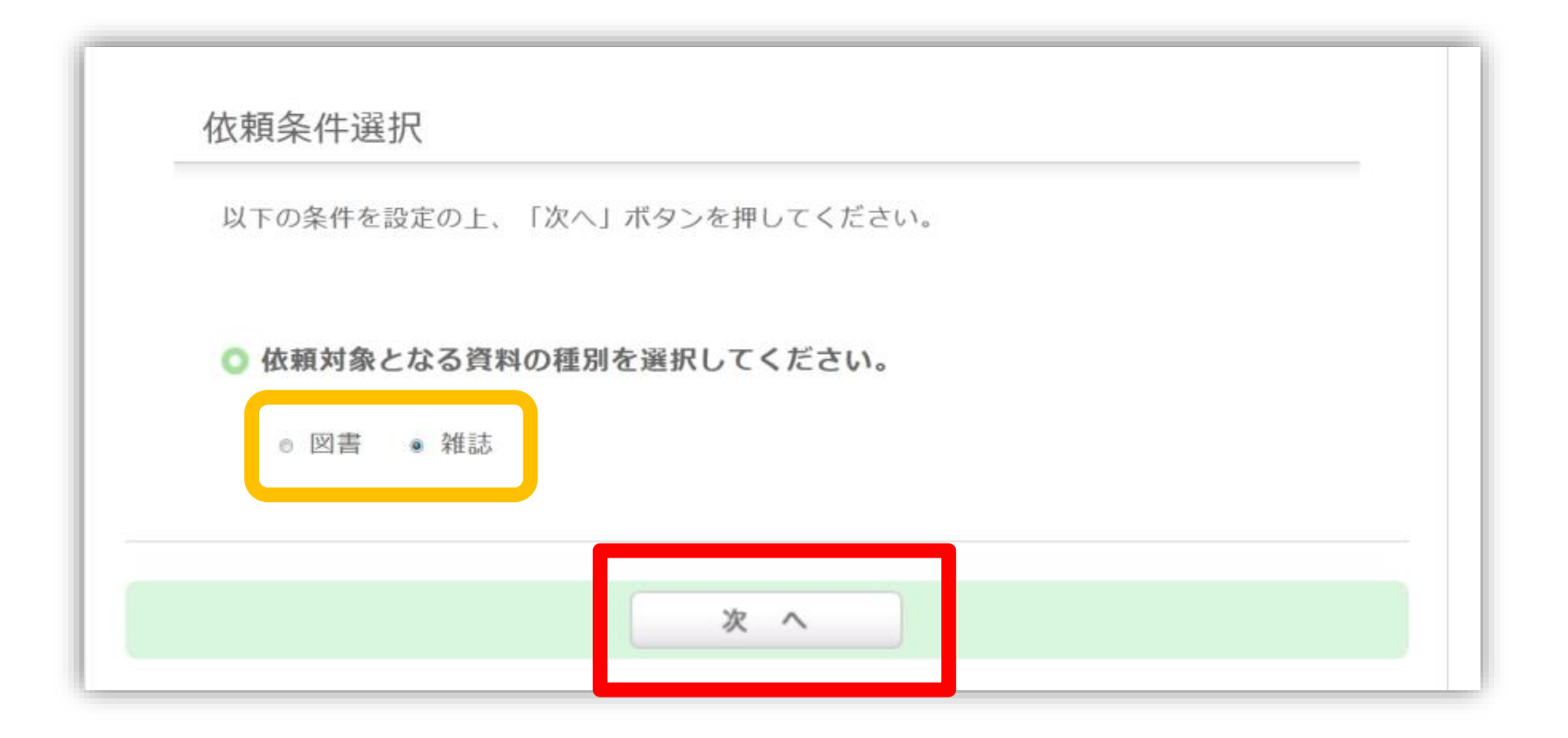

## 手続き方法2:資料情報(自動入力)

#### 必須項目等が空欄の場合は入力してください。

| 1. 以下の資料情報を入力(確認)してください。   |                          |  |  |  |
|----------------------------|--------------------------|--|--|--|
| * 雑誌名 : 語研ジャーナル            |                          |  |  |  |
| * 複写希望論文名: 子どもが持つ力を引き出す小学校 | 英語の授業 (英語授業を考える)         |  |  |  |
| * 論文著者名: 重枝 治美             |                          |  |  |  |
| * 巻号: 19                   | ♦ISSN: 13478435          |  |  |  |
| 出版者:                       | * 出版年(西暦): 2020          |  |  |  |
| * ページ: 77-84               | ◆書誌ID(NCID): (AA11757142 |  |  |  |
| 書誌典拠:(CiNii(AA11757142)    | 所蔵典拠:                    |  |  |  |
|                            |                          |  |  |  |

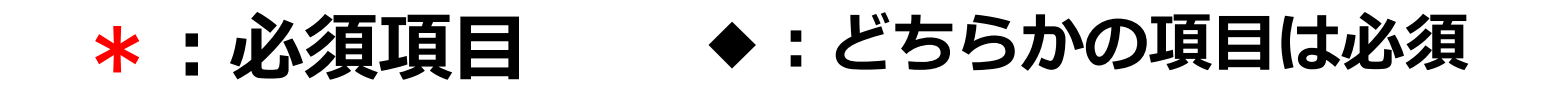

### 雑誌を特定する番号: ISSN · NCIDとは?

CiNii Articles「詳細」

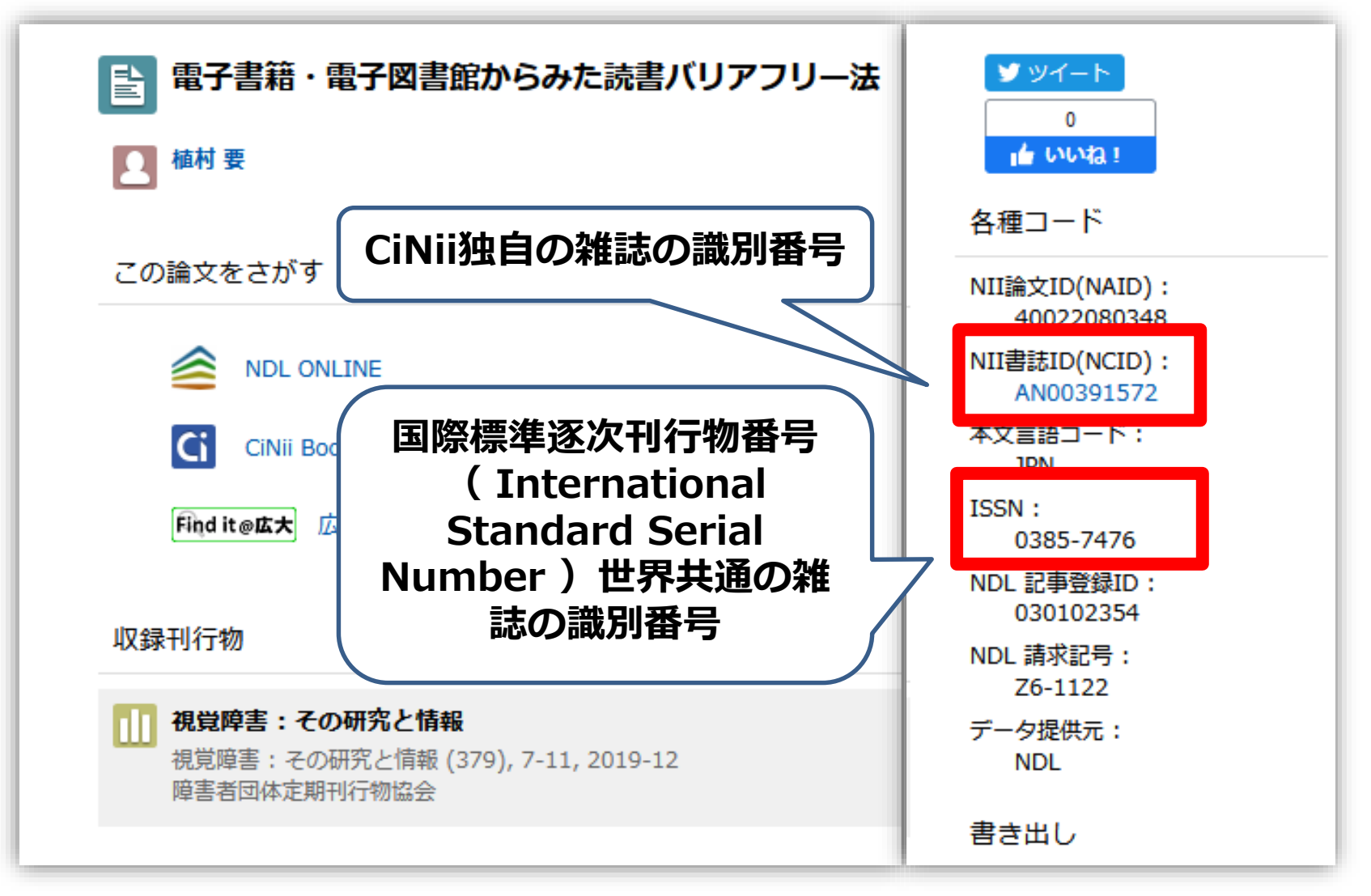

他大学への依頼時に資料を正確に特定するために必要な情報です。14

## 手続き方法3:依頼情報入力 依頼者の情報

| 2. 以下の依頼者情報を入力(確認)してくださ            | さい。                       |
|------------------------------------|---------------------------|
| 利用者ID: 0000000                     | 氏名: 広大 図書                 |
| 利用者区分:職員                           | 所属部署:図書館                  |
| 依頼件数:0件                            |                           |
| 優先連絡先: © 電話番号 ● E-mail             |                           |
| 連絡用メールアドレスを設定してください。               |                           |
| ◎ 通常メール ◎ 携帯メール<br>※携帯メールを指定した場合は携 | ル<br>§帯サイズに合わせてメールを送信します。 |
| E-mail : tosho@hiroshima-u.ac      | c.jp                      |
| ◎ ※E-mailの変更:                      |                           |
| ※E-mail (確認) :                     |                           |
| ◎ * 電話番号: 00-0000-0000 -           |                           |
| ◎ 上記以外の電話番号:                       |                           |

## 手続き方法4:依頼情報入力 支払方法

#### 学内からの取寄せは無料です。

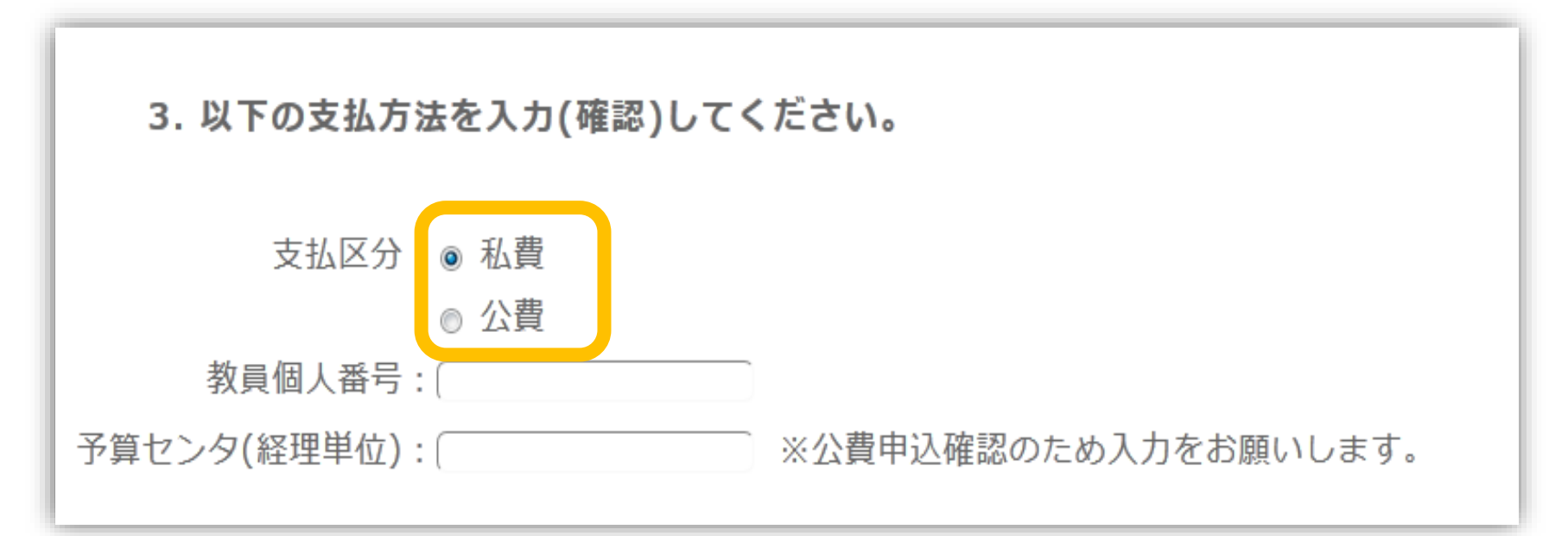

- 私費:現金、MyPle支払(中央・霞のみ)
- 公費:教員研究費払い
- 公費の場合は、別途、教員個人番号と経理単位を入力ください

## 手続き方法5:依頼情報入力

4. 以下の依頼情報を入力(確認)してください。

東図書館所蔵資料(図書館が取扱う研究室資料も含む)は改修工事に伴い、他キャンパスへ取り寄せるこ とができません。

該当資料は、「依頼先区分:国内のみ」 を選択の上、他大学からの取寄せ(有料)をご検討ください。 ご迷惑おかけして申し訳ございま せんがご理解のほどお願いいたします。

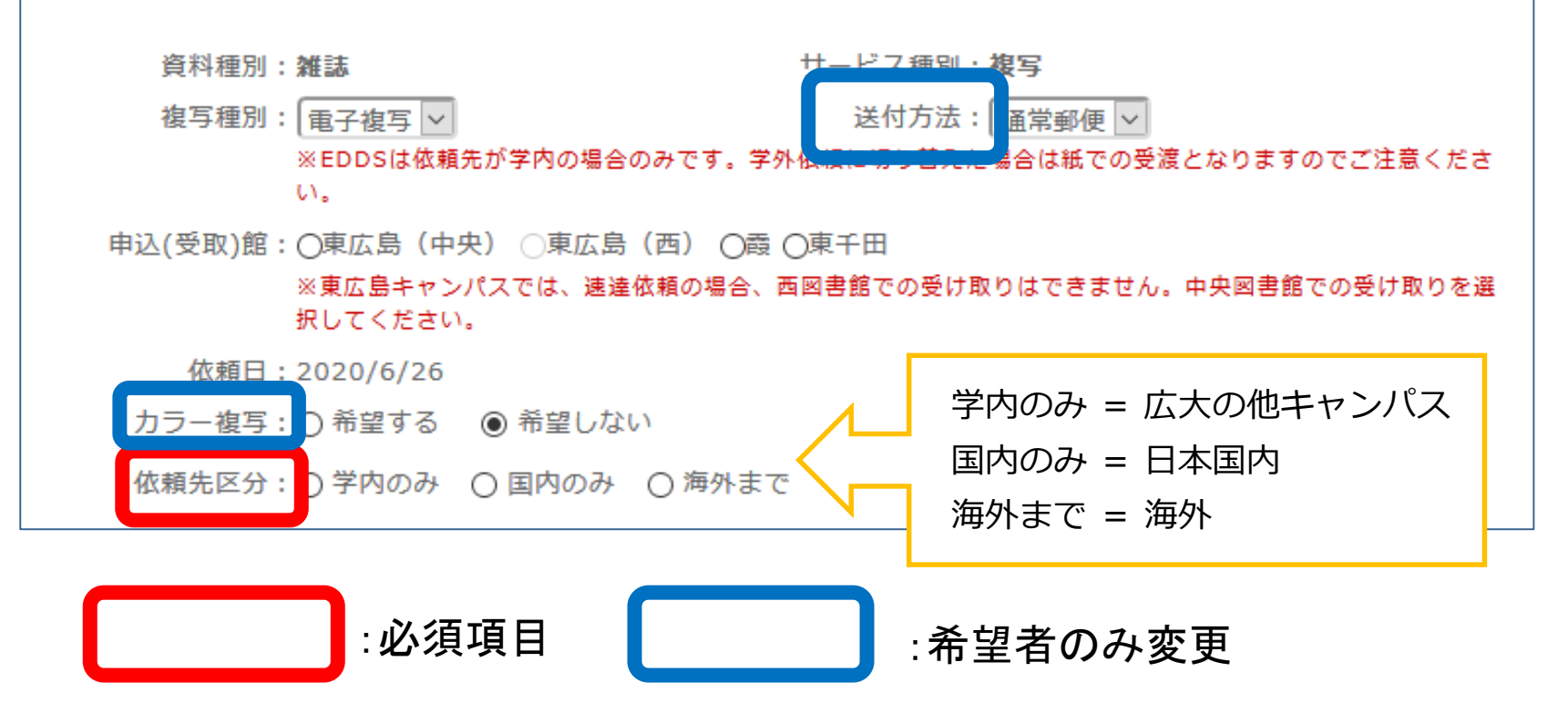

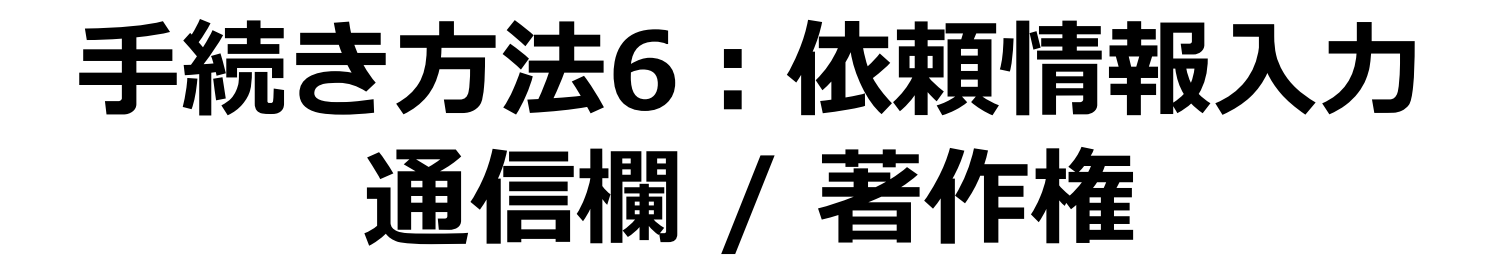

| 5. 通信欄 | 備考:                                |
|--------|------------------------------------|
|        | ▲ このページのTOPへ                       |
|        | この申込による著作権及び資料保全に関する一切の責任は申込者が負います |
|        | 申 込 条件選択に戻る                        |
|        |                                    |

## 手続き方法7:依頼内容確認

| 依頼情報入力 、 依頼内容確認 、 依頼完了通知<br>依頼内容確認<br>以下の内容で依頼を行います。<br>内容を確認し、よろしければ決定ボタンを押してください。<br>• 資料情報                                         | 資料の貸借を依頼する    | ることができます。 💈                                              |
|----------------------------------------------------------------------------------------------------|---------------|----------------------------------------------------------|
| 依頼内容確認<br>以下の内容で依頼を行います。<br>内容を確認し、よろしければ決定ボタンを押してください。<br>● 資料情報<br>資料名: 戦争違法化運動の時代: 「危機の20年」のアメリカ国際関係思想 / 三<br>資料名: 名古屋大学出版会, 2014. | 依頼情報入力        | ▶ <b>依頼内容確認</b> ▶ 依頼完了通知                                 |
| 依頼内容確認<br>以下の内容で依頼を行います。<br>内容を確認し、よろしければ決定ボタンを押してください。                                                                               |               |                                                          |
| 以下の内容で依頼を行います。<br>内容を確認し、よろしければ決定ボタンを押してください。                                                                                         | 依頼内容確認        |                                                          |
| 内容を確認し、よろしければ決定ボタンを押してください。                                                                                                    | 以下の内容で依頼を     | ⊵行います。                                                   |
| <ul> <li>○ 資料情報</li> <li>● 資料情報</li> <li>● 資料名:</li> <li>・- 名古屋大学出版会,2014.</li> </ul>                                                 | 内容を確認し、よる     | 5しければ決定ボタンを押してください。                                      |
| ○ 資料情報<br>戦争違法化運動の時代:「危機の20年」のアメリカ国際関係思想 / 三<br>資料名: 名古屋大学出版会, 2014.                                                                  |               |                                                          |
| 戦争違法化運動の時代:「危機の20年」のアメリカ国際関係思想 / 三<br>資料名:名古屋大学出版会,2014.                                                                              | ○ 資料情報        |                                                          |
|                                                                                                    | 戦<br>資料名:<br> | ▶違法化運動の時代 : 「危機の20年」のアメリカ国際関係思想 / 三牧聖<br>名古屋大学出版会, 2014. |
| 巻号: ISBN:9784815807825                                                                                                    | 巻号:           | ISBN: 9784815807825                                      |
|                                                                                                    |               |                                                          |

## 直接入力による申込方法

| 利用者メニュー                             | 依頼情報入力                                       |  |  |  |  |
|-------------------------------------|----------------------------------------------|--|--|--|--|
| 利用地辺の10日 以下の情報を入力し、「申込」ボタンを押してください。 |                                              |  |  |  |  |
| 文献複写申込                              | *は必須項目です。                                    |  |  |  |  |
| 図書借用申込                              | 所属キャンパス内に所蔵がある場合はご自身で直接ご利用下さい                |  |  |  |  |
| 学生新規購入依頼                            |                                              |  |  |  |  |
| 新着情報アラート                            | 1. 以下の資料情報を入力(確認)してください。                     |  |  |  |  |
| ブックマーク                              | * 雑誌名 :                                      |  |  |  |  |
| お気に入り検索                             | * 複写希望論文名:                                   |  |  |  |  |
| レビュー屛麻                              | * 論文著者名:                                     |  |  |  |  |
|                                     | * 巻号: [ ISSN: [                              |  |  |  |  |
| タグ履歴                                | 出版者: [ 出版年(西暦): [                            |  |  |  |  |
|                                     | → * ページ: ( 書誌ID (NCID): (                    |  |  |  |  |
|                                     | 書誌典拠:「「「「」」」「「」」「」」「」」「「」」「」」「」」「」」「」」「」」「」」 |  |  |  |  |
|                                     | ※ ISSN/ISBN、または書誌ID(NCID)が必須です               |  |  |  |  |

OPACやデータベースにデータがない文献を申込む場合は、利用者 メニューの文献複写・図書借用申込から資料情報を直接入力して申 し込んでください。